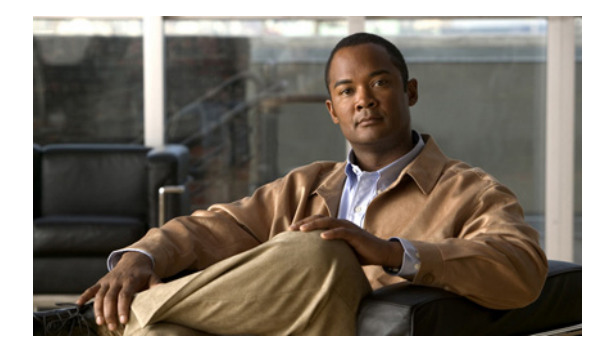

# Cisco Unified SIP Proxy モジュールの設定

- 「論理ネットワークの設定」(P.17)
- 「トリガー条件の設定」(P.18)
- 「サーバ グループの設定」(P.20)
- 「ルートテーブルの設定」(P.22)
- 「正規化ポリシーの設定」(P.23)
- 「ルックアップ ポリシーの設定」(P.25)
- 「ルーティング トリガーの設定」(P.26)
- 「正規化トリガーの設定」(P.27)
- 「リッスン ポートとレコードルート ポートの設定」(P.29)
- 「ホスト名の設定」(P.30)
- 「トランスポート レイヤ セキュリティ (TLS)の設定」(P.31)
- 「設定の確定」(P.34)

# 論理ネットワークの設定

Cisco Unified SIP Proxy 上の各インターフェイスは、論理ネットワークと関連付けられます。論理 ネットワークは、サーバ グループ、リッスン ポイント、その他のプロパティの編成に使用されます。 SIP メッセージは、メッセージが到達するネットワークと関連付けられます。

- 「手順の概要」(P.17)
- 「手順の詳細」(P.18)
- 「例」 (P.18)

- 1. cusp
- 2. configure
- 3. sip network network
- 4. end network

|        | コマンドまたはアクション                                                  | 目的                                                                             |
|--------|---------------------------------------------------------------|--------------------------------------------------------------------------------|
| ステップ 1 | cusp                                                          | Cisco Unified SIP Proxy EXEC モードを開始します。                                        |
|        | 例:<br>se-10-0-0-0> <b>cusp</b>                                |                                                                                |
| ステップ 2 | configure                                                     | Cisco Unified SIP Proxy コンフィギュレーション<br>モードを開始します。                              |
|        | 例:<br>se-10-0-0(cusp)> <b>configure</b>                       |                                                                                |
| ステップ 3 | sip network network                                           | ネットワークを作成し、ネットワーク コマンドモー<br>ドにします。この場合、作成されるネットワークの<br>名前は「service provider」です |
|        | 例:<br>se-10-0-0(cusp-config)> sip network<br>service-provider |                                                                                |
| ステップ 4 | end network                                                   | ネットワーク コマンド モードを終了します。                                                         |
|        | 例:<br>se-10-0-0-0(cusp-config-network)> end network           |                                                                                |

### 例

次の例では、「service-provider」という名前のネットワークを作成する方法を示します。

```
se-10-0-0-0> cusp
se-10-0-0-0(cusp)> configure
se-10-0-0-0(cusp-config)> sip network service-provider
se-10-0-0-0(cusp-config-network)> end network
```

# トリガー条件の設定

トリガー条件を作成すると、Cisco Unified SIP Proxy はさまざまな呼び出しフローに対して適切な動作で応答できます。一般的に、呼び出しフローが複雑であるほど複雑なトリガーが必要です。

- 「手順の概要」(P.18)
- 「手順の詳細」(P.19)
- 「例」 (P.20)

- 1. cusp
- 2. configure
- 3. trigger condition trigger-condition-name

- 4. sequence sequence-number
- 5. (オプション) in-network *network-name*
- 6.  $(\pi \tau) = \gamma$  mid-dialog
- 7. end sequence
- 8. end trigger condition

|        | コマンドまたはアクション                                                                       | 目的                                                                              |
|--------|------------------------------------------------------------------------------------|---------------------------------------------------------------------------------|
| ステップ 1 | cusp                                                                               | Cisco Unified SIP Proxy EXEC モードを開始します。                                         |
|        | ()利 ·                                                                              |                                                                                 |
|        | se-10-0-0-0> <b>cusp</b>                                                           |                                                                                 |
| ステップ 2 | configure                                                                          | Cisco Unified SIP Proxy コンフィギュレーション<br>モードを開始します。                               |
|        | 例:                                                                                 |                                                                                 |
|        | se-10-0-0(cusp)> configure                                                         |                                                                                 |
| ステップ 3 | trigger condition trigger-condition-name                                           | トリガー条件を作成し、トリガー コマンド モードに<br>します。この場合、作成されるトリガーの名前は                             |
|        | 例:                                                                                 | 「call-from-service-provider」です。                                                 |
|        | <pre>se-10-0-0(cusp-config)&gt; trigger condition call-from-service-provider</pre> |                                                                                 |
| ステップ 4 | sequence sequence-number                                                           | 指定した数字のシーケンスを作成し、トリガーシー<br>ケンス コマンド モードにします。この数字は、トリ<br>ガーが評価される順季を示します。この場合 作成 |
|        | 例:<br>se-10-0-0(cusp-config-trigger)> sequence 1                                   | されるトリガーのシーケンス番号は1です。                                                            |
| ステップ 5 | in-network network-name                                                            | オプション。トリガー条件の着信ネットワーク名を<br>指定します。この場合、着信ネットワークは<br>[service-provider」ネットワークです。  |
|        | 例:<br>se-10-0-0-0(cusp-config-trigger-seq)> in-network<br>service-provider         |                                                                                 |
| ステップ 6 | mid-dialog                                                                         | オプション。mid-dialog メッセージのルーティング<br>ポリシーをバイパスする特殊なトリガーです。                          |
|        | 例:                                                                                 |                                                                                 |
|        | <pre>se-10-0-0(cusp-config-trigger-seq)&gt; mid-dialog</pre>                       |                                                                                 |
| ステップ 7 | end sequence                                                                       | トリガー シーケンス コマンド モードを終了します。                                                      |
|        | 例:                                                                                 |                                                                                 |
|        | se-10-0-0(cusp-config-trigger-seq)> end sequence                                   |                                                                                 |
| ステップ 8 | end trigger condition                                                              | トリガー コマンド モードを終了します。                                                            |
|        | 例:                                                                                 |                                                                                 |
|        | <pre>se-10-0-0-0(cusp-config-trigger)&gt; end trigger condition</pre>              |                                                                                 |

このサンプルでは、Cisco Unified SIP Proxy は呼び出しが入ってきたネットワークに基づいて対処を 行うだけなので、トリガーは単純です。

```
se-10-0-0-0 cusp
se-10-0-0-0(cusp)> configure
se-10-0-0-0(cusp-config)> trigger condition call-from-service-provider
se-10-0-0-0(cusp-config-trigger)> sequence 1
se-10-0-0-0(cusp-config-trigger-seq)> in-network service-provider
se-10-0-0-0(cusp-config-trigger)> end sequence
se-10-0-0-0(cusp-config-trigger)> end trigger condition
se-10-0-0-0(cusp-config)> trigger condition mid-dialog
se-10-0-0-0(cusp-config-trigger)> sequence 1
```

```
se-10-0-0 (cusp-config-trigger-seq) > mid-dialog
se-10-0-0-0 (cusp-config-trigger-seq) > end sequence
se-10-0-0-0 (cusp-config-trigger) > end trigger condition
```

## サーバ グループの設定

- 「サーバグループについて」(P.20)
- 「手順の概要」(P.20)
- 「手順の詳細」(P.21)
- 「例」(P.21)

## サーバ グループについて

サーバ グループは、Cisco Unified SIP Proxy が各ネットワークで通信を行う要素を定義します。使用 されるサーバ グループ名は、発信要求の SIP URI に挿入されます。Cisco Unified Communications Manager などの一部のデバイスでは、処理を行う前に要求の URI を検証します。つまり、これを利用 できるようにするには、場合によって完全修飾ドメイン名(FQDN)を使ってエンド デバイスを設定 する必要があります。

個別の各要素の2つのフィールド(q-value および weight)は、要素のプライオリティとロードバラン シングを指定するために使用されるので重要です。呼び出しは q-value に基づいて特定の要素にルー ティングされます。最も高い q-value を持つ要素は、そのサーバグループにルーティングされたすべて のトラフィックを受信します。複数の要素が同じ q-value を持つ場合、トラフィックは、使用されてい るロードバランシング オプションに基づいて各要素に分散されます。デフォルトでは call-id に基づい てロード バランシングが行われますが、weight も使用できます。weight を使用する場合、ある要素が 受信するトラフィックの割合は、その要素の weight を、q-value の weight が同じ稼動中の要素の合計 で割った割合に等しくなります。これらの weight の合計は 100 に等しい必要はありません。weight と q-value を変えることで、さまざまなプライオリティやロードバランシング方式を設定できます。

- 1. cusp
- 2. configure
- **3.** server-group sip group server-group-name network

- 4. element ip-address *ipaddress port* {udp | tcp | tls} [q-value q-value] [weight weight]
- 5. lb-type {global | highest-q | request-uri | call-id | to-uri | weight }
- 6. end server-group

|        | コマンドまたはアクション                                                                                                    | 目的                                                                                                    |
|--------|----------------------------------------------------------------------------------------------------|----------------------------------------------------------------------------------------------------|
| ステップ 1 | cusp                                                                                                    | Cisco Unified SIP Proxy EXEC モードを開始します。                                                                                                    |
|        | 例:<br>se-10-0-0-0> <b>cusp</b>                                                                                                    |                                                                                                    |
| ステップ 2 | configure                                                                                                    | Cisco Unified SIP Proxy コンフィギュレーション<br>モードを開始します。                                                                                                    |
|        | 例:<br>se-10-0-0(cusp)> configure                                                                                                    |                                                                                                    |
| ステップ 3 | server-group sip group server-group-name network<br>例:<br>se-10-0-0(cusp-config)> server-group sip group<br>sp.example.com service-provider | SIP サーバ グループを作成し、サーバ グループ コマ<br>ンド モードを開始します。この場合、作成される<br>サーバ グループの名前は「sp.example.com」です。<br>「sp.example.com」は、「service-provider」という名<br>前のネットワークを使用します。 |
| ステップ 4 | <pre>element ip-address ipaddress port {udp   tcp   tls} [q-value q-value] [weight weight]</pre>                                            | SIP サーバ グループの IP 要素を作成し、この SIP<br>サーバ グループの特性を決定します。                                                                                                    |
|        | 例:<br>se-10-0-0(cusp-config-sg)> element ip-address<br>192.168.10.3 5060 tls q-value 1.0 weight 100                                         | (注) このコマンドは、複数回入力できます。                                                                                                    |
| ステップ 5 | lb-type {global   highest-q   request-uri   call-id<br>  to-uri   weight }                                                                  | SIP サーバ グループのロード バランシング アルゴリ<br>ズムを設定します。この例では、同じ q-value を持<br>つ他の要素の重みに対して、その重みに比例して要                                                                   |
|        | <b>例:</b><br>se-10-0-0(cusp-config-sg)> <b>lb-type weight</b>                                                                               | 素が選択されることを指定します。                                                                                                    |
| ステップ 6 | end server-group                                                                                                    | サーバ グループ コマンド モードを終了します。                                                                                                    |
|        | <b>例:</b><br>se-10-0-0(cusp-config-sg)> <b>end server-group</b>                                                                             |                                                                                                    |

### 例

```
se-10-0-0-> cusp
se-10-0-0-0 (cusp)> configure
se-10-0-0-0 (cusp-config)> server-group sip group sp.example.com service-provider
se-10-0-0-0 (cusp-config-sg)> element ip-address 192.168.10.3 5060 tls q-value 1.0 weight
100
se-10-0-0 (cusp-config-sg)> element ip-address 192.168.10.4 5060 tls q-value 1.0 weight
50
```

```
se-10-0-0(cusp-config-sg)> element ip-address 192.168.10.5 5060 tls q-value 1.0 weight
50
se-10-0-0(cusp-config-sg)> lb-type weight
se-10-0-0(cusp-config-sg)> end server-group
```

## ルート テーブルの設定

- 「ルート テーブルについて」 (P.22)
- 「手順の概要」(P.22)
- 「手順の詳細」(P.22)
- 「例」(P.23)

## ルート テーブルについて

SIP 要求を適切な宛先へ送るには、ルート テーブルを設定する必要があります。各ルート テーブルは、 ルックアップ ポリシーに基づいて照合するキーのセットで構成されています。たとえば、各キーはダ イヤルされた電話番号の市外局番を表す場合があります。

### 手順の概要

- 1. cusp
- 2. configure
- **3.** route table table-name
- 4. key key response response-code
- 5. key key target-destination target-destination network
- 6. end route table

|        | コマンドまたはアクション                      | 目的                                      |
|--------|-----------------------------------|-----------------------------------------|
| ステップ 1 | cusp                              | Cisco Unified SIP Proxy EXEC モードを開始します。 |
|        |                                   |                                         |
|        | 例:                                |                                         |
|        | se-10-0-0> <b>cusp</b>            |                                         |
| ステップ 2 | configure                         | Cisco Unified SIP Proxy コンフィギュレーション     |
|        |                                   | モードを開始します。                              |
|        | 例:                                |                                         |
|        | se-10-0-0(cusp)> <b>configure</b> |                                         |

|        | コマンドまたはアクション                                                                                 | 目的                                                                      |
|--------|----------------------------------------------------------------------------------------------|-------------------------------------------------------------------------|
| ステップ 3 | route table table-name                                                                       | ルート テーブルを作成し、ルート テーブル コマン                                               |
|        | 例:<br>se-10-0-0-0(cusp-config)> route table<br>service-provider-table                        | ド モードを開始します。この場合、<br>「service-provider-table」という名前のルート テーブ<br>ルが作成されます。 |
| ステップ 4 | key key response response-code                                                               | 応答コードを検索キーに割り当てます。この例では、<br>「404」の応答がすべてに割り当てられます。                      |
|        | 例:<br>se-10-0-0-0(cusp-config-rt)> key * response 404                                        |                                                                         |
| ステップ 5 | <b>key</b> key <b>target-destination</b> target-destination network                          | 宛先要素の key 部分を指定した値に置き換えます。<br>(注) このコマンドは、複数回入力できます。                    |
|        | 例:<br>se-10-0-0-0(cusp-config-rt)> key 510<br>target-destination cube-sp.example.com cube-sp |                                                                         |
| ステップ 6 | end route table                                                                              | ルート テーブル コマンド モードを終了します。                                                |
|        | 例:<br>se-10-0-0-0(cusp-config-rt)> end route table                                           |                                                                         |

```
se-10-0-0-0> cusp
se-10-0-0-0 (cusp)> configure
se-10-0-0-0 (cusp-config)> route table service-provider-table
se-10-0-0-0 (cusp-config-rt)> key * response 404
se-10-0-0-0 (cusp-config-rt)> key 510 target-destination cube-sp.example.com cube-sp
se-10-0-0-0 (cusp-config-rt)> end route table
```

# 正規化ポリシーの設定

正規化ポリシーは、互換性がないネットワークを考慮して SIP メッセージを変更します。この場合、 サービス プロバイダーがエスケープ シーケンスの「91」を処理できないため、request-uri と TO ヘッ ダーからシーケンスを削除する必要があります。

- 「手順の概要」(P.23)
- •「手順の詳細」(P.24)
- 「例」 (P.24)

- 1. cusp
- 2. configure
- **3. policy normalization** *policy\_name*

- **4.** uri-component update request-uri {user | host | host-port | phone | uri} {all | match-string} replace-string
- 5. uri-component update header {first | last | all} {user | host | host-port | phone | uri} {all | match-string} replace-string
- 6. end policy

|        | コマンドまたはアクション                                                                                                    | 目的                                                                                                    |
|--------|----------------------------------------------------------------------------------------------------|----------------------------------------------------------------------------------------------------|
| ステップ 1 | cusp                                                                                                    | Cisco Unified SIP Proxy EXEC モードを開始します。                                                                                |
|        | 例:<br>se-10-0-0-0> <b>cusp</b>                                                                                                    |                                                                                                    |
| ステップ 2 | configure                                                                                                    | Cisco Unified SIP Proxy コンフィギュレーション<br>モードを開始します。                                                                      |
|        | 例:<br>se-10-0-0(cusp)> configure                                                                                                    |                                                                                                    |
| ステップ 3 | <pre>policy normalization policy-name</pre>                                                                                             | 正規化ポリシーを作成し、ポリシー正規化コマンド<br>モードを開始します。この例では、正規化ポリシー<br>の名前を「outgoing norm policy」にします                                   |
|        | 例:<br>se-10-0-0(cusp-config)> policy normalization<br>outgoing-norm-policy                                                              | <sup>v</sup> γ <sub>μ μ</sub> ν <sub>e</sub> <sup>v</sup> outgoing-norm-poncy <sup>v</sup> ⊂ C <i>x</i> γ <sub>0</sub> |
| ステップ 4 | <pre>uri-component update request-uri {user   host   host-port   phone   uri} {all   match-string} replace-string</pre>                 | request-URI に含まれる URI コンポーネント フィー<br>ルドを更新する正規化ポリシー手順を設定します。                                                           |
|        | 例:<br>se-10-0-0(cusp-config-norm)> uri-component update<br>request-uri user ^91 ""                                                      |                                                                                                    |
| ステップ 5 | <pre>uri-component update header {first   last   all} {user   host   host-port   phone   uri} {all   match-string} replace-string</pre> | ソース メッセージのヘッダーに含まれる URI コン<br>ポーネント フィールドを更新する正規化ポリシー手<br>順を設定します。                                                     |
|        | 例:<br>se-10-0-0-0(cusp-config-norm)> uri-component update<br>TO all user ^91 ""                                                         |                                                                                                    |
| ステップ 6 | end policy                                                                                                    | ポリシー正規化コマンド モードを終了します。                                                                                                 |
|        | 例:<br>se-10-0-0(cusp-config-norm)> end policy                                                                                           |                                                                                                    |

例

se-10-0-0> cusp se-10-0-0(cusp)> configure se-10-0-0(cusp-config)> policy normalization outgoing-norm-policy

■ Cisco Unified SIP Proxy Release 8.5 CLI コンフィギュレーション ガイド

```
se-10-0-0(cusp-config-norm)> uri-component update request-uri user ^91 ""
se-10-0-0(cusp-config-norm)> uri-component update TO all user ^91 ""
se-10-0-0(cusp-config-norm)> end policy
```

# ルックアップ ポリシーの設定

ルックアップ ポリシーによって、ルート テーブル内のキーの使われ方が決まります。各キーは、ダイ ヤルされる電話番号の先頭を表します。これは、各ポリシーが、request-uriのユーザ コンポーネント をルート テーブル内のキーに対して照合するための記述であるためです。request-uriのユーザ コン ポーネントは、呼び出される電話番号です。照合に使用されるルールはプレフィックスで、これはルー ト テーブル内の最も長いプレフィックス マッチが使用されることを意味します。したがって、ダイヤ ルされた番号が 510-1XX-XXXX である場合、呼び出しは cme.example.com サーバ グループへ送られ ます。ダイヤルされた番号が 510-XXX-XXXX である場合、呼び出しは cucm.example.com サーバ グ ループへ送られます。以下のサンプルの 4 つのポリシーは、それぞれが特定のテーブルを参照すること を除いて同一です。

- 「手順の概要」(P.25)
- 「手順の詳細」(P.25)
- 「例」 (P.26)

### 手順の概要

- 1. cusp
- 2. configure
- 3. policy lookup policy-name
- 4. sequence sequence-number
- 5. rule {exact | prefix | subdomain | subnet | fixed *length*} [case-insensitive]
- 6. end sequence
- 7. end policy

|        | コマンドまたはアクション                      | 目的                                      |
|--------|-----------------------------------|-----------------------------------------|
| ステップ 1 | cusp                              | Cisco Unified SIP Proxy EXEC モードを開始します。 |
|        |                                   |                                         |
|        | 例:                                |                                         |
|        | se-10-0-0-0> <b>cusp</b>          |                                         |
| ステップ 2 | configure                         | Cisco Unified SIP Proxy コンフィギュレーション     |
|        |                                   | モードを開始します。                              |
|        | 例:                                |                                         |
|        | se-10-0-0(cusp)> <b>configure</b> |                                         |
|        |                                   |                                         |

|        | コマンドまたはアクション                                                                            | 目的                                                                    |
|--------|-----------------------------------------------------------------------------------------|-----------------------------------------------------------------------|
| ステップ 3 | policy lookup policy-name                                                               | 指定した名前のポリシーを作成し、ポリシー ルック<br>アップ コマンド モードを開始します。この場合、作<br>成されるポリシーの名前は |
|        | 例:<br>se-10-0-0(cusp-config)> policy lookup<br>service-provider-policy                  | 「service-provider-policy」です。                                          |
| ステップ 4 | <b>sequence</b> sequence-number                                                         | 指定した数字のシーケンスを作成し、ポリシー ルッ<br>クアップ シーケンス コマンド モードを開始します。                |
|        | 例:<br>se-10-0-0-0(cusp-config-lookup)> sequence 1                                       | シーケンスは、その数字の順番に従って実行されま<br>す。                                         |
| ステップ 5 | <pre>rule {exact   prefix   subdomain   subnet   fixed length} [case-insensitive]</pre> | ルックアップ ポリシーのルーティング アルゴリズム<br>を決定するルールを作成します。                          |
|        | 例:<br>se-10-0-0(cusp-config-lookup-seq)> rule prefix                                    | この場合、最も長いプレフィクスの一致をルック<br>アップポリシーで検索することを指定するルールが<br>作成されます。          |
| ステップ 6 | end sequence                                                                            | ポリシー ルックアップ シーケンス コマンド モード<br>を終了します。                                 |
|        | 例:<br>se-10-0-0-0(cusp-config-lookup-seq)> end sequence                                 |                                                                       |
| ステップ 7 | end policy                                                                              | ポリシー ルックアップ コマンド モードを終了しま<br>す。                                       |
|        | 例:<br>se-10-0-0-0(cusp-config-lookup)> end policy                                       |                                                                       |

```
se-10-0-0-0> cusp
se-10-0-0-0 (cusp)> configure
se-10-0-0-0 (cusp-config)> policy lookup service-provider-policy
se-10-0-0-0 (cusp-config-lookup)> sequence 1 service-provider-table request-uri
uri-component user
se-10-0-0-0 (cusp-config-lookup-seq)> rule prefix
se-10-0-0-0 (cusp-config-lookup-seq)> end sequence
se-10-0-0-0 (cusp-config-lookup)> end policy
```

# ルーティング トリガーの設定

ルーティング トリガーは、トリガー条件をルックアップ ポリシーと相互に関連付けます。照合される 対応条件によって、単一のポリシーが選択されます。条件はシーケンス番号の昇順で評価されます。ポ リシー ステップが mid-dialog メッセージでスキップされるように、mid-dialog 条件が最初に評価され ます。以下の設定に基づき、INVITE メッセージが正常にルーティングされた後、それに続くすべての メッセージ (mid-dialog) はルーティング ポリシーをバイパスします。

- •「手順の概要」(P.27)
- 「手順の詳細」(P.27)
- 「例」(P.27)

### 手順の概要

- 1. cusp
- 2. configure
- **3.** trigger routing sequence sequence-number {by-pass | policy policy} [condition trigger-condition]

### 手順の詳細

|        | コマンドまたはアクション                                                                                                    | 目的                                                                                                    |
|--------|----------------------------------------------------------------------------------------------------|----------------------------------------------------------------------------------------------------|
| ステップ 1 | cusp                                                                                                    | Cisco Unified SIP Proxy EXEC モードを開始します。                                                                    |
|        | 例:<br>se-10-0-0-0> <b>cusp</b>                                                                                                    |                                                                                                    |
| ステップ 2 | configure                                                                                                    | Cisco Unified SIP Proxy コンフィギュレーション<br>モードを開始します。                                                          |
|        | 例:<br>se-10-0-0(cusp)> configure                                                                                                   |                                                                                                    |
| ステップ 3 | <pre>trigger routing sequence sequence-number {by-pass   policy policy} [condition trigger-condition]</pre>                        | ルーティング ポリシーをトリガー条件と関連付けま<br>す。                                                                             |
|        | 例:<br>se-10-0-0(cusp-config)> trigger routing sequence 2<br>policy service-provider-policy condition<br>call-from-service-provider | この例では、2番目のシーケンスは、以前に作成した「service-provider-policy」というポリシーと、以前に作成した「call-from-service-provider」というトリガーに従います。 |

### 例

```
se-10-0-0-> cusp
se-10-0-0-0 (cusp)> configure
se-10-0-0-0 (cusp-config)> trigger routing sequence 1 by-pass condition mid-dialog
se-10-0-0-0 (cusp-config)> trigger routing sequence 2 policy service-provider-policy
condition call-from-service-provider
se-10-0-0-0 (cusp-config)> trigger routing sequence 3 policy cube-sp-policy condition
call-from-cube-sp
se-10-0-0-0 (cusp-config)> trigger routing sequence 4 policy cube-es-policy condition
call-from-cube-es
se-10-0-0-0 (cusp-config)> trigger routing sequence 5 policy enterprise-policy condition
call-from-enterprise
```

# 正規化トリガーの設定

正規化トリガーは、トリガー条件を正規化ポリシーと相互に関連付けます。トリガーには、ルーティングの前に発生する pre-normalization と、ルーティングの後に発生する post-normalization の2 種類があります。ルーティングポリシーと同様に、特殊なポリシーは mid-dialog メッセージでの正規化をバイパスします。

•「手順の概要」(P.28)

- 「手順の詳細」(P.28)
- 「例」(P.28)

### 手順の概要

- 1. cusp
- 2. configure
- **3.** trigger pre-normalization sequence sequence-number {by-pass | policy policy} [condition trigger-condition]

## 手順の詳細

|        | コマンドまたはアクション                                                                                                    | 目的                                                                                              |
|--------|----------------------------------------------------------------------------------------------------|-------------------------------------------------------------------------------------------------|
| ステップ 1 | cusp                                                                                                    | Cisco Unified SIP Proxy EXEC モードを開始します。                                                         |
|        | 例:<br>se-10-0-0-> <b>cusp</b>                                                                                                    |                                                                                                 |
| ステップ 2 | configure                                                                                                    | Cisco Unified SIP Proxy コンフィギュレーション<br>モードを開始します。                                               |
|        | 例:<br>se-10-0-0(cusp)> configure                                                                                                 |                                                                                                 |
| ステップ 3 | <pre>trigger pre-normalization sequence sequence-number {by-pass   policy policy} [condition trigger-condition]</pre>            | 着信 SIP メッセージの正規化前アルゴリズムを正規<br>化ポリシーに設定します。                                                      |
|        | 例:<br>se-10-0-0(cusp-config)> trigger pre-normalization<br>sequence 2 policy outgoing-norm-policy condition<br>call-from-cube-sp | この例では、2 番目のシーケンスは、以前に作成した「outgoing-norm-policy」というポリシーと、以前に作成した「call-from-cube-sp」というトリガーに従います。 |

#### 例

```
se-10-0-0> cusp
se-10-0-0(cusp)> configure
se-10-0-0(cusp-config)> trigger pre-normalization sequence 1 by-pass condition
mid-dialog
se-10-0-0(cusp-config)> trigger pre-normalization sequence 2 policy outgoing-norm-policy
condition call-from-cube-sp
```

# リッスン ポートとレコードルート ポートの設定

各ネットワークのリッスン ポートとレコードルート ポートを設定する必要があります。 リッスン ポートとレコードルート ポートでは、Cisco Unified SIP Proxy モジュールの実際のアドレスが使用されます。 sip record-route コマンドは、発信要求内に record-route ヘッダーを挿入します。 sip listen コマンドは、Cisco Unified SIP Proxy がそのポートで受信要求を受け付けられるようにします。

- 「手順の概要」(P.29)
- •「手順の詳細」(P.29)
- 「例」 (P.30)

### 手順の概要

- 1. cusp
- 2. configure
- **3. sip record-route** *network\_name* {**tcp** | **tls** | **udp**} *ip\_address* [port]
- 4. sip listen network\_name {tcp | tls | udp} ip\_address port

|        | コマンドまたはアクション                                                                              | 目的                                                                                                    |
|--------|-------------------------------------------------------------------------------------------|----------------------------------------------------------------------------------------------------|
| ステップ 1 | cusp                                                                                      | Cisco Unified SIP Proxy EXEC モードを開始します。                                                                                                    |
|        | (m)                                                                                       |                                                                                                    |
|        | 191:                                                                                      |                                                                                                    |
| ステップ 2 | configure                                                                                 | Cisco Unified SIP Proxy コンフィギュレーション<br>モードを開始します。                                                                                                    |
|        | 例:<br>se-10-0-0(cusp)> <b>configure</b>                                                   |                                                                                                    |
| ステップ 3 | <pre>sip record-route network_name {tcp   tls   udp} ip_address [port]</pre>              | SIP ネットワークのレコードルーティングをイネー<br>ブルにします。                                                                                                    |
|        | 例:<br>se-10-0-0-0(cusp-config)> sip record-route<br>service-provider udp 10.10.10.99 5060 | この例では、「service-provider」ネットワークはレ<br>コードルート コンフィギュレーションに関連付けら<br>れ、Record-Route ヘッダー フィールドに入力される<br>IP アドレスは「10.10.10.99」、Record-Route ヘッ<br>ダー フィールドに入力されるポートは 5060 です。 |
| ステップ 4 | <pre>sip listen network_name {tcp   tls   udp} ip_address port</pre>                      | 特定の SIP ネットワーク、ホスト、およびポート上<br>の SIP トラフィックをリッスンするリスナーを作成<br>します。                                                                                                    |
|        | 例:<br>se-10-0-0(cusp-config)> sip listen<br>service-provider udp 10.10.10.99 5060         |                                                                                                    |

```
se-10-0-0-> cusp
se-10-0-0-0(cusp)> configure
se-10-0-0-0(cusp-config)> sip record-route service-provider udp 10.10.10.99 5060
se-10-0-0-0(cusp-config)> sip listen service-provider udp 10.10.10.99 5060
```

# ホスト名の設定

アップストリーム要素がネットワーク内の2つの Cisco Unified SIP Proxy をルーティングするために DNS SRV を使用している場合、この2つの Cisco Unified SIP Proxy が同じ FQDN を持つように設定 する必要があります。これを行うには、両方の Cisco Unified SIP Proxy の Cisco Unified SIP Proxy コ ンフィギュレーション モードで sip alias コマンドを入力します。

- •「手順の概要」(P.30)
- 「手順の詳細」(P.30)
- 「例」(P.31)

### 手順の概要

- 1. cusp
- 2. configure
- 3. sip alias hostname

|        | コマンドまたはアクション                                            | 目的                                                |
|--------|---------------------------------------------------------|---------------------------------------------------|
| ステップ 1 | cusp                                                    | Cisco Unified SIP Proxy EXEC モードを開始します。           |
|        | 例:<br>se-10-0-0-> <b>cusp</b>                           |                                                   |
| ステップ 2 | configure                                               | Cisco Unified SIP Proxy コンフィギュレーション<br>モードを開始します。 |
|        | 例:                                                      |                                                   |
|        | se-10-0-0(cusp)> <b>configure</b>                       |                                                   |
| ステップ 3 | sip alias hostname                                      | このインスタンスのホスト名を設定します。                              |
|        | 例:<br>se-10-0-0-0(cusp-config)> <b>sip alias</b> myhost |                                                   |

```
se-10-0-0-> cusp
se-10-0-0-0(cusp)> configure
se-10-0-0-0(cusp-config)> sip alias myhost
```

# トランスポート レイヤ セキュリティ(TLS)の設定

- 「署名付き証明書の作成とインポート」(P.31)
- 「Cisco Unified SIP Proxy 上での TLS の作成」(P.33)

## 署名付き証明書の作成とインポート

Cisco Unified SIP Proxy では、TLS、伝送制御プロトコル(TCP)、およびユーザ データグラム プロト コル(UDP)がサポートされています。TLS 接続の確立には署名付き証明書による認証が必要なため、 いくつか追加の手順が必要です。

- 「前提条件」(P.31)
- 「手順の概要」(P.31)
- 「手順の詳細」(P.32)
- 「署名付き証明書の作成例」(P.32)

#### 前提条件

証明書要求をエクスポートするには、FTP サーバか HTTP が必要です。

- 1. configure terminal
- 2. crypto key generate [rsa {label label-name | modulus modulus-size} | default]
- 3. crypto key certreq label label-name url {ftp: | http:}
- 4. crypto key import rsa label *label-name* {der url {ftp: | http: } | pem { terminal | url {ftp: | http: }} [default]
- 5. crypto key import cer label mykey url ftp:

トランスポート レイヤ セキュリティ(TLS)の設定

#### 手順の詳細

|        | コマンドまたはアクション                                                                         | 目的                       |
|--------|--------------------------------------------------------------------------------------|--------------------------|
| ステップ 1 | configure terminal                                                                   | コンフィギュレーション モードを開始します。   |
|        |                                                                                      |                          |
|        | $(\eta)$ :                                                                           |                          |
| フニップつ  | se-10-0-0-0# configure terminal                                                      |                          |
| X1972  | modulus-size}   default]                                                             | KSA 秘密キーを作成します。          |
|        | _                                                                                    |                          |
|        |                                                                                      |                          |
|        | mykey modulus 512 default                                                            |                          |
| ステップ 3 | crypto key certreq label label-name url {ftp:   http:}                               | 署名する証明書要求を作成します。         |
|        |                                                                                      |                          |
|        | 例:                                                                                   |                          |
|        | <pre>se-10-0-0(config)&gt; crypto key certreq label mykey url ftp:</pre>             |                          |
| ステップ 4 | crypto key import rsa label label-name {der url {ftp:                                | 証明書要求に署名した後、要求への署名に使用し   |
|        | <pre>http: }   pem { terminal   url {ftp:   http: }} [default]</pre>                 | た信頼済み認証局(CA)をインポートします。   |
|        |                                                                                      |                          |
|        | 例:                                                                                   |                          |
|        | <pre>se-10-0-0(config)&gt; crypto key import trustcacert label rootCA url ftp:</pre> |                          |
| ステップ 5 | crypto key import rsa label label-name {der url {ftp:                                | ルート CA をインポートした後、署名付き証明書 |
|        | [default]                                                                            | をインボートします。               |
|        |                                                                                      |                          |
|        | 例:                                                                                   |                          |
|        | <pre>se-10-0-0(config)&gt; crypto key import cer label mykey url ftp:</pre>          |                          |

#### 署名付き証明書の作成例

```
se-10-0-0-0# configure terminal
se-10-0-0.(config)> crypto key generate rsa label mykey modulus 512 default
Key generation in progress. Please wait...
The label name for the key is mykey
se-10-0-0.(config)> crypto key certreq label mykey url ftp:
Address or name of remote host? 192.168.202.216
Username (ENTER if none)? anonymous
Password (not shown)?
Destination path? netmod/mykey.csr
Uploading CSR file succeed
se-10-0-0.(config)> crypto key import trustcacert label rootCA url ftp:
Import certificate file...
Address or name of remote host? 192.168.202.216
Source filename? netmod/rootCA/cacert.pem
1212 bytes received.
```

```
se-10-0-0(config)> crypto key import cer label mykey url ftp:
Import certificate file...
Address or name of remote host? 192.168.202.216
Source filename? netmod/mycert.cer
952 bytes received.
Import succeeded
```

#### 次の作業

• TLS ピア要素のいずれかに使用する、信頼済み CA 証明書をインポートします。

## Cisco Unified SIP Proxy 上での TLS の作成

証明書をインポートしたら、TLS 接続を有効にする必要があります。セキュリティを強化する場合は、 信頼済みピアのリストを作成できます。このリストを作成すると、指定したピアからの接続だけを受け 付けます。ピアのホスト名エントリは、証明書内にあるピアの subjectAltName である必要がありま す。subjectAltName が証明書内で使用されていない場合は、ピアのホスト名エントリは CN である必 要があります。

- 「手順の概要」(P.33)
- •「手順の詳細」(P.33)
- 「TLS の設定例」(P.34)

#### 手順の概要

- 1. cusp
- 2. configure
- 3. sip tls
- 4. sip tls trusted-peer {peer 's-hostname}

|        | コマンドまたはアクション                      | 目的                                    |
|--------|-----------------------------------|---------------------------------------|
| ステップ 1 | cusp                              | Cisco Unified SIP Proxy EXEC モードを開始しま |
|        |                                   | す。                                    |
|        | 例:                                |                                       |
|        | se-10-0-0> <b>cusp</b>            |                                       |
| ステップ 2 | configure                         | Cisco Unified SIP Proxy コンフィギュレーション   |
|        |                                   | モードを開始します。                            |
|        | 例:                                |                                       |
|        | se-10-0-0(cusp)> <b>configure</b> |                                       |

|        | コマンドまたはアクション                                                      | 目的                                                        |
|--------|-------------------------------------------------------------------|-----------------------------------------------------------|
| ステップ 3 | sip tls                                                           | インターネット経由のセキュアな通信を提供する、<br>他の SIP エンティティによる SIP TLS 接続の使用 |
|        | 例:                                                                | をイネーブルにします。                                               |
|        | se-10-0-0(cusp-config)> sip tls                                   |                                                           |
| ステップ 4 | <pre>sip tls trusted-peer {peer's-hostname}</pre>                 | 信頼済みピアのリストを作成します。                                         |
|        | 例:<br>se-10-0-0(cusp-config)> sip tls trusted-peer<br>example.com |                                                           |

#### TLS の設定例

```
se-10-0-0-> cusp
se-10-0-0-0(cusp)> configure
se-10-0-0-0(cusp-config)> sip tls
se-10-0-0-0(cusp-config)> sip tls trusted-peer example.com
```

## 設定の確定

ここで設定を確定する必要があります。設定を確定する目的は2つあります。設定をアクティブにする こととその保持のためです。

- 現在有効な設定を表示するには、show configuration active コマンドを入力します。
- 変更を確定した後で有効になる設定を表示するには、show configuration candidate コマンドを入 力します。
- このサンプルの設定を確定するには、次のコマンドを入力します。

se-10-0-0(cusp-config)> commit